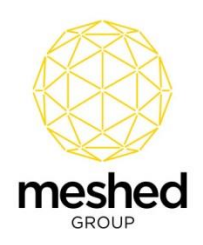

### **Offer Document Checklist Process Guide**

The Offer Document Checklist feature allows users to define documents that applicants will be required to upload at the final step of the online application process. These documents should be defined to meet the requirements of the College's application process.

Examples of documents are Birth Certificate, Passport, Academic Transcripts, etc.

The Offer Document Checklist feature provides the ability to:

- Define different documents for different student origins; Overseas (offshore) students, Overseas students in Australia (onshore), and Resident/domestic students.
- Group documents for different process stages, such as 'In application', 'Post application', and 'Offer'.
- Track documents with predefined status such as approved, pending, etc.

The following steps describe the process for using the Offer Document Checklist feature of the Meshed RTOManager system.

#### Step 1: Document Type and Status Setup

- 1) Navigate to Admin > Configuration and Setup > System Fields Setup.
- 2) In the Field drop down, choose Offer Document Checklist-Document Type.
- 3) Using this feature, users can setup custom values for **Document Status** as well as **Document Type**.

| Home View Doc Admin Staff Users Co                      | ourses Timetable Teacher Offers               | Student Complian         | ce Communication Marketing Accounts Reports                      |                                                 |              |                                 |
|---------------------------------------------------------|-----------------------------------------------|--------------------------|------------------------------------------------------------------|-------------------------------------------------|--------------|---------------------------------|
| Configuration and Setup   Manage College Materials   N  | Nanage Calendar   Manage Contract Sched       | ule Training Location/Ro | om   Setup Permission   View Log   Manage Report   Improvement R | egister   Validate PRISMS   Manage Employer   S | ervice Setup |                                 |
|                                                         |                                               |                          |                                                                  |                                                 |              |                                 |
| Configuration and Setup                                 |                                               |                          |                                                                  |                                                 |              |                                 |
|                                                         |                                               |                          |                                                                  |                                                 |              | ☆ SETUP MENU                    |
| System Fields Setup                                     | /                                             |                          |                                                                  |                                                 |              | + College Info                  |
| Please select predefined system fields and add addition | ional value options                           |                          |                                                                  |                                                 |              | + Course Type                   |
| Field: Offer Document Checklist – Document Tvo          | 18 7                                          |                          |                                                                  |                                                 |              | + Enrolment Fee                 |
|                                                         |                                               |                          |                                                                  |                                                 |              | + OSHC Info                     |
| Description:  () Used in setting up Document check      | dist document type.                           |                          |                                                                  |                                                 |              | + Offer Document Checklist      |
| Turner Status                                           |                                               | /                        |                                                                  |                                                 |              | + Agent Document Checklist      |
| Value: Internal •                                       |                                               |                          |                                                                  |                                                 |              | + Agent Status                  |
| Display Value:                                          | •                                             |                          |                                                                  |                                                 |              | + Country List                  |
| Set as default                                          |                                               | /                        |                                                                  |                                                 |              | + Language List                 |
| Add                                                     |                                               | /                        |                                                                  |                                                 |              | + Student ID Format             |
| For Section: "DocChecklist – DocType', and Type : St    | tatus', Status value: 'Validation' has been o | reated successfully      |                                                                  |                                                 |              | + Certificate Id Format         |
| Field False                                             |                                               |                          |                                                                  |                                                 |              | + Result Grade                  |
| Section                                                 | Туре                                          | Value                    | DisplayValue                                                     | Default                                         | Action       | + Intervention Strategy         |
| DocChecklist – DocType                                  | Status                                        | Approved                 | Approved                                                         |                                                 | 0            | - System Fleids Setup           |
| DocChecklist - DocType                                  | Status                                        | Internal                 | Academic Check                                                   |                                                 | 0            | + Custom Einlde                 |
| DocChecklist - DocType                                  | Status                                        | Internal                 | Payment Check                                                    |                                                 | 0            | + Additional Email Setup        |
| DocChecklist - DocType                                  | Status                                        | Internal                 | Pending                                                          |                                                 | 0            | + Assessment Due Date Extension |
| DocChecklist - DocType                                  | Status                                        | Internal                 | Validation                                                       |                                                 | 0            |                                 |
| DocChecklist – DocType                                  | Status                                        | Rejected                 | New Document Required                                            |                                                 | 0            |                                 |
| DocChecklist - DocType                                  | Status                                        | Uploaded                 | Document Uploaded                                                | 2                                               | 0            |                                 |
| DocChecklist - DocType                                  | Туре                                          | Marketing                | Marketing                                                        |                                                 | 0            |                                 |
| DocChecklist - DocType                                  | Туре                                          | Offer                    | Offer                                                            |                                                 | 0            |                                 |
| DocChecklist – DocType                                  | Type                                          | SVP                      | SVP                                                              |                                                 | 0            |                                 |
|                                                         |                                               |                          |                                                                  |                                                 |              |                                 |

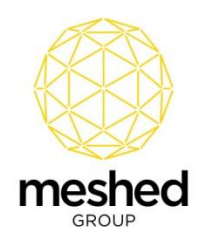

# Step 2: Setup Document Name for Document Type

- 1) Navigate to Admin > Configuration and Setup > Offer Document Checklist.
- 2) The custom Document Type setup above can be seen in the **Document Type** drop down.
- 3) Using this feature, users can setup various Documents by grouping them using the available **Document Type**.

| RTOM<br>RTOM<br>Nime V<br>Infiguratio                                      | CONCECT<br>MANUEL<br>Www.Dou Admin Staff Utwers Coverses Trimitable Teacher Offers Student Compliance Covernmication<br>on and Setup Manage College Mainrails Manage Celefar I Manage Contract Schedule   Training Location-Room Setup Permission                                                                                                    | n Markeling Accounts Reports<br>on Vew Log   Manage Report   Improvement Register | Validate PRISMS   Manage      | Employer   Service Setup                     |                             |                                                                                                    | Up  |
|----------------------------------------------------------------------------|----------------------------------------------------------------------------------------------------|-----------------------------------------------------------------------------------|-------------------------------|----------------------------------------------|-----------------------------|----------------------------------------------------------------------------------------------------|-----|
| I Conf<br>ffer Do<br>Please si<br>etup docum<br>Docu<br>Docu<br>Select Stu | Ifiguration and Setup  bocument Checklist Set up  at up offer document checklist. While student is applying, according in this document setup, student will upload relevant documents ment checklist  texture to apply the student of a polying, according in this document setup, student will upload relevant documents  texture to apply the student of a polying, according in this document setup, student will upload relevant documents  texture to apply the student of a polying, according in this document setup, student will upload relevant documents  texture to apply the student of a polying, according in this document setup, student will upload relevant documents  texture to apply the student of a polying, according in the student setup.  Texture to apply the student of a polying, according in the student setup.  Texture to apply the student of a polying, according in the student setup.  Texture to apply the student of a polying, according in the student setup.  Texture to apply the student of a polying, according in the student setup.  Texture to apply the student of a polying, according in the student setup.  Texture to apply the student of a polying, according in the student setup.  Texture to apply the student of a polying in the student setup.  Texture to apply the student of a polying in the student setup.  Texture to apply the student of a polying in the student setup.  Texture to apply the student of a polying in the student setup.  Texture to apply the student of a polying in the student setup.  Texture to apply the student of a polying in the student setup.  Texture to apply the student of a polying in the student setup.  Texture to apply the student setup.  Texture to apply the student setup.  Texture to apply the student setup.  Texture to apply the student setup.  Texture to apply the student setup.  Texture to apply the student setup.  Texture to apply the student setup.  Texture to apply the student setup.  Texture to apply the student setup.  Texture to apply the student setup.  Texture to apply the st |                                                                                   |                               |                                              |                             | SETUP MENU     College Info     Course Type     Course Type     Course Type     Course Type     Offer Document Checklist     Agent Document Checklist     Courty List     County List     County List     County List |     |
| ocument L                                                                  |                                                                                                    |                                                                                   | AI                            | Origin •)/<br>Document Types •)/ All (Active | view by:<br>and Inactive) 🔻 | + Certificate Id Format<br>+ Result Grade<br>+ Intervention Strategy                                                                                                    |     |
| ction                                                                      | Document Name                                                                                                    | Document Type                                                                     | Origin                        | Compulsory                                   | Active                      | + System Fields Setup                                                                                                    |     |
| 2 0                                                                        | Birth Certificate                                                                                                    | Post_Application                                                                  | Overseas Student              |                                              | 2                           | + Custom Fields                                                                                                    |     |
| 0                                                                          | Cilizenship                                                                                                    | In_Application                                                                    | Overseas Student              |                                              | 2                           | + Additional Email Setup                                                                                                    |     |
| 0                                                                          | Citizenship                                                                                                    | In_Application                                                                    | Overseas Student in Australia |                                              | 2                           | + Assessment Due Date Extensi                                                                                                    | ion |
| 0                                                                          | Citizenship                                                                                                    | In_Application                                                                    | Resident Student              |                                              | 2                           |                                                                                                    |     |
| 0                                                                          | Drivers Licence                                                                                                    | Post_Application                                                                  | Resident Student              |                                              | 2                           |                                                                                                    |     |
| 0                                                                          | Enroiment Form                                                                                                    | In_Application                                                                    | Overseas Student              |                                              | 2                           |                                                                                                    |     |
| 0                                                                          | Enrolment Form                                                                                                    | In_Application                                                                    | Resident Student              |                                              | 2                           |                                                                                                    |     |
| 0                                                                          | IELTS                                                                                                    | In_Application                                                                    | Overseas Student              |                                              | 2                           |                                                                                                    |     |

### **Step 3: Create New Application**

1) Documents with a Type of "In\_Application" are listed in Step 5 of the Application process.

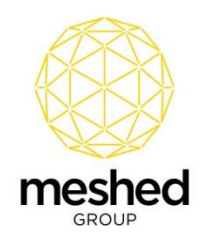

| Meshed Gr                                                            | roup Enterprise ×                                                                                                    |                                                                                                    |                |                      |                            |                             |                                               |                          | Θ -                                    | U                     |          |                                   |                                              |                                                                                                    |
|----------------------------------------------------------------------|----------------------------------------------------------------------------------------------------|----------------------------------------------------------------------------------------------------|----------------|----------------------|----------------------------|-----------------------------|-----------------------------------------------|--------------------------|----------------------------------------|-----------------------|----------|-----------------------------------|----------------------------------------------|----------------------------------------------------------------------------------------------------|
| e c                                                                  | Secure   https://                                                                                                    | //chithratest2.rtomanager.com/                                                                                           | au/Staff/SS/   | /StudentApply/SS     | _Application_Step5.asp     | x                           |                                               |                          |                                        | ŕ                     | r) : P   | rvice Setup                       |                                              |                                                                                                    |
| ply Online                                                           | e by Admin   Offers I                                                                                                    | Manage   Apply Short Course   0                                                                                          | Generate Invo  | pice   Intake Paym   | ent Plan   Offer Mailing L | List   Offer SMS List       |                                               |                          |                                        |                       | •        |                                   |                                              |                                                                                                    |
| Fina                                                                 | l Student Onli                                                                                                    | ine Application Step:                                                                                                    | 5              |                      |                            |                             | App Ref. ID: 0932922623 (sanket.shre          | stha@meshedgroup.        | .com.au)                               | - 📀                   |          |                                   |                                              | ▲ SETUP MENU                                                                                                    |
| er ma                                                                |                                                                                                    | The Application Otep.                                                                                                    | ·              |                      |                            |                             |                                               |                          | Go                                     | Back Submit<br>ap Now |          |                                   |                                              | + College Info                                                                                                    |
| load Doc                                                             | ument-                                                                                                    |                                                                                                    |                |                      |                            |                             |                                               |                          |                                        |                       |          |                                   |                                              | + Course Type                                                                                                    |
|                                                                      |                                                                                                    |                                                                                                    |                |                      |                            |                             |                                               |                          |                                        |                       |          |                                   |                                              | + Enrolment Fee                                                                                                    |
| that yr                                                              | application is almost o                                                                                                    | complete. In this step, you simply                                                                                       | / uptoad your  | r relevant documer   | its to us for approval. Th | ie accepted file format can | be .pdt, .git, .jpg or .jpeg. The maximum the | e uproad size limit is : | SMB. Please (                          | nsure                 |          |                                   |                                              | + OSHC Info                                                                                                    |
|                                                                      | our mea, especially ye                                                                                                    | our photo and copy of passport,                                                                                          | are resized bu | efore uploading. It  | is mandatory to upload a   | all the compulsory files.   |                                               |                          |                                        |                       |          |                                   |                                              |                                                                                                    |
|                                                                      | our mes, especially ye                                                                                                    | rour photo and copy of passport,                                                                                         | are resized by | etore uploading. It  | is mandatory to upload a   | all the compulsory files.   |                                               |                          |                                        |                       |          |                                   |                                              | - Offer Document Checklist                                                                                                    |
| Docume                                                               | net List                                                                                                    | rour photo and copy of passport,                                                                                         | are resized by | etore uploading. It  | is mandatory to upload a   | all the compulsory files.   |                                               |                          |                                        |                       |          |                                   |                                              | Offer Document Checklist     Agent Document Checklist                                                                                                    |
| Document                                                             | t Name Compulsory                                                                                                    | rour photo and copy of passport,                                                                                         | are resized by | etore uploading. It  | is mandatory to upload a   | all the compulsory files.   |                                               |                          |                                        |                       |          |                                   |                                              | Offer Document Checklist     Agent Document Checklist     Agent Status                                                                                                    |
| Document                                                             | ent List<br>t Name Compulsory<br>Form                                                                                                    | Choose File No file chosen                                                                                               |                | etore uploading. It  | is mandatory to upload a   | all the compulsory files.   |                                               |                          |                                        |                       |          |                                   |                                              | Offer Document Checklist     Agent Document Checklist     Agent Status     Country List                                                                                                    |
| Document<br>locument l<br>nrolment l<br>hoto ID                      | t Name Computery                                                                                                    | Choose File No file chosen                                                                                               |                | etore uploading. It  | is mandatory to upload a   | all the compulsory lifes.   |                                               |                          |                                        |                       |          |                                   |                                              | Offer Document Checklist     Agent Document Checklist     Agent Status     Country List     Language List                                                                                                    |
| Document<br>Document<br>Inrolment I<br>thoto ID                      | mt List<br>t Name Compulsory<br>Form                                                                                                    | Choose File, No file chosen<br>Choose File, No file chosen<br>Choose File, No file chosen                                |                | letore uploading, it | is mandatory to upload a   | all the compulsory files.   |                                               |                          |                                        |                       |          |                                   |                                              | Offer Document Checklist     Agent Document Checklist     Agent Status     Country List     Language List     Student ID Format                                                                                                    |
| Document<br>locument I<br>nrolment I<br>hoto ID<br>itizenship        | net List (Name Compulsory Form                                                                                                    | Choose File No file chosen<br>Choose File No file chosen<br>Choose File No file chosen                                   |                | letore uploading, it | is mandatory to upload a   | all the compulsory tiles.   |                                               |                          |                                        |                       | _        |                                   | view by:                                     | Offer Document Checklist     Agent Document Checklist     Agent Status     Country List     Language List     Student ID Format     Certificate Id Format                                                                                                    |
| Document<br>nrolment I<br>hoto ID<br>tizenship<br>Do Back            | In Ame Compulsory                                                                                                    | Choose File No file chosen<br>Choose File No file chosen<br>Choose File No file chosen                                   |                | etore uploading, it  | is mandatory to upload a   | all the compulsory tiles.   |                                               |                          |                                        |                       |          | •)/                               | view by:                                     | Offer Document Checklist     Agent Document Checklist     Agent Status     Country List     Language List     Student ID Format     Certificate ld Format     Result Grade                                                                                                    |
| Document<br>ocument<br>nrolment I<br>hoto ID<br>tizenship<br>Go Back | Me List Manne Dempulsory Form                                                                                                    | Choose File No file chosen<br>Choose File No file chosen<br>Choose File No file chosen                                   |                | etore uploading, it  | is mandatory to upload a   | all the compulsory tiles.   |                                               |                          |                                        |                       | -        | • )/<br>• )/[All (Addu            | view by:<br>e and inactive) *                | Offer Document Checklist     Apient Document Checklist     Agent Status     Agent Status     Country List     Language List     Student ID Format     Certificate Id Format     Result Grade     intervention Strategy                                                                                         |
| Document<br>ocument<br>nrolment I<br>hoto ID<br>tizenship<br>Go Back | Market Control Control | Choose File No lie chooen<br>Choose File No lie chooen<br>Choose File No lie chooen                                      |                | etore uploading, it  | is mandatory to upload a   | all the compulsory tiles.   | Docum                                         | ent Type                 | Origin                                 |                       | in<br>Co | I All (Activ                      | view by:<br>e and inactive) *                | Other Document Checklist     Agent Document Checklist     Agent Document Checklist     Agent Status     Country List     Language List     Student ID Format     Result Grade     Hormat Grade     Hormat Grade     Student Statusy     System Fields Setup                                                    |
| Document<br>Incolment I<br>hoto ID<br>tizenship<br>Go Back           | or List<br>(Name Computisory<br>Form                                                                                                    | Choose File No file choisen<br>Choose File No file choisen<br>Choose File No file choisen<br>Choose File No file choisen |                | erore uploading, it  | is mandatory to upload a   | all the computery tres.     | Docum<br>11, April                            | ent Type<br>Ication      | Origin<br>Residert Stu                 | dent                  | so<br>Co | ▼]/<br>▼]/[All (Activ<br>spulsory | view by:<br>e and inactive) *<br>Active      | Other Document Checklist     Agent Document Checklist     Agent Solution     Agent Solution     Language List     Student (ID Format     Result Grade     Intervention Strategy     System Fields Setup     Conclusion strategy     Conclusion strategy                                                        |
| Document<br>Enrolment I<br>Photo ID<br>Ditzenship                    | on List (Name Computing) (                                                                                                    | Choose File No file chosen<br>Choose File No file chosen<br>Choose File No file chosen<br>Choose File No file chosen     |                | eerore upsoading, it | is mandatory to upload a   | al the computery tree.      | Docum<br>11_400                               | ent Type<br>Ication      | Origin<br>Resident Stu<br>Resident Stu | dent                  | Co       | ▼]/<br>▼]/[A8(Activ               | view by:<br>e and inactive) *<br>Active<br>© | Other Document Checklist     Agent Document Checklist     Agent Document Checklist     Agent Status     Contry List     Language List     Status     Contry List     Centritocals of Format     Result Grade     Intervention Strategy     System Fields Setup     Cackton Fields     Longuage List     Status |

## Step 4: Document Upload from Agent Portal

- 1) Log into the Agent portal
- 2) Navigate to New Application > Offer List.
- 3) Click Upload/View Document Checklist Action Icon.

| RTOM        |                                   |                                |                                    |                             |                           |                |             |             |                         | anket Shrestha (Training College); All Legout                       |
|-------------|-----------------------------------|--------------------------------|------------------------------------|-----------------------------|---------------------------|----------------|-------------|-------------|-------------------------|---------------------------------------------------------------------|
| Home Pr     | rofile Commission                 | New Application Student        | Documents Commission               | listory Pay Advice R        | leports Requests          |                |             |             |                         |                                                                     |
| New Apply   | OfferList                         |                                |                                    |                             |                           |                |             |             |                         |                                                                     |
| 💻 View      | Training Sollege                  | Offers List                    |                                    |                             |                           |                |             |             |                         |                                                                     |
| 🚺 You can v | iew your student offers by        | using search criteria below. 1 | Then you can use the icons to view | further information about a | particular student offer. |                |             |             |                         |                                                                     |
| Search By   | Date Applied                      |                                | ✓ 02/08/2018 √ search              | h                           |                           |                |             |             |                         |                                                                     |
| To complet  | e the enrolment, Uplo             | ad any relevant addition       | nal documents                      |                             |                           |                |             |             |                         | _                                                                   |
| Student Off | er (Student Annliention) I (c) (1 | montrii                        |                                    |                             |                           |                |             |             |                         | Submitted By: All                                                   |
| Offer ID    | Submitted By                      | Date Applied                   | Origin                             | First Name                  | Last Name                 | Course Attempt | Start Date  | Finish Date | Status                  | Action                                                              |
| 1523        | Undefined                         | 02 Aug 2018                    | Resident Student                   | Sanket                      | Shrestha                  | 1              | 23 Jul 2018 | 18 Jul 2021 | New Application Request | 2 🔂 🖬 🖉 👞                                                           |
| - For Pendi | ing applications : Add            | additional documents –         | - via Add Docs/ECoE icon; Vie      | w communication log -       | via View offer communi    | cation icon    |             |             |                         | Upload/Vew document cheo<br>Submitted By: Training College (agent1) |

4) A pop-up window opens where the Agent can view document names for various Types and Status:

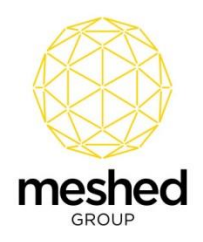

4

| C RTOPM      | shed<br>MAGER           |                     |                  |              |            |          |         |                 | Hi Sanket Shrestha (Trai | ining College)   🔒 Logout   😫 Help |
|--------------|-------------------------|---------------------|------------------|--------------|------------|----------|---------|-----------------|--------------------------|------------------------------------|
| 💻 Appli      | cation Tracking         | for Offer:1523      |                  |              |            |          |         |                 |                          | Profile Document Log               |
| -Document C  | hecklist Document Type: | All 🗸 Status: 🗛     |                  |              |            |          |         |                 |                          |                                    |
| Document     | Checklist               |                     |                  |              |            |          |         |                 |                          |                                    |
| Finalized    | Document Name           | Document Type/Stage | Origin           | Last Updated | Compulsory | Provided | Comment | Last Checked By | Upload                   | Status                             |
|              | Enrolment Form          | In_Application      | Resident Student |              |            |          |         |                 | Browse No file selected. | No Status Found                    |
|              | Photo ID                | In_Application      | Resident Student |              |            |          |         |                 | Browse No file selected. | No Status Found                    |
|              | Citzenship              | In_Application      | Resident Student |              |            |          |         |                 | Browse No file selected. | No Status Found                    |
|              | Test                    | Offer               | Resident Student |              |            |          |         |                 | Browse No file selected. | No Status Found                    |
|              | Proof of Payment        | Post_Application    | Resident Student |              |            |          |         |                 | Browse No file selected. | No Status Found                    |
|              | Drivers Licence         | Post_Application    | Resident Student |              |            |          |         |                 | Browse No file selected. | No Status Found                    |
| Upload Files | s) (Download Files)     |                     |                  |              |            |          |         |                 |                          |                                    |

- 5) Agent can upload documents.
- 6) For documents the Agent Uploads the Status will change to "Document Upload" and the comment will be recorded as "Uploaded by Agent".

Note: Agents are not able to update status but can edit the comment.

| RTOM                                 | ANAGER                                       |                     |                  |                      |            |          |                   |                 | Hi Sanket Shrestha (T    | raining College)   BLogout |  |
|--------------------------------------|----------------------------------------------|---------------------|------------------|----------------------|------------|----------|-------------------|-----------------|--------------------------|----------------------------|--|
| Application Tracking for Offer: 1523 |                                              |                     |                  |                      |            |          |                   |                 |                          |                            |  |
| Document                             | reciaist Document type<br>r <i>Checklist</i> | Ali 🗹 Status:       | AI               |                      |            |          |                   |                 |                          | $\overline{}$              |  |
| alized                               | Document Name                                | Document Type/Stage | Origin           | Last Updated         | Compulsory | Provided | Comment           | Last Checked By | Upload                   | Status                     |  |
|                                      | Enrolment Form                               | In_Application      | Resident Student | 3/08/2018 9:47:33 AM |            |          | Uploaded          |                 | Browse No file selected. | Document Uploaded          |  |
|                                      | Photo ID                                     | In_Application      | Resident Student | 3/08/2018 9:47:33 AM |            |          | Uploaded By Agent |                 | Browse No file selected. | Document Uploaded          |  |
|                                      | Citzenship                                   | In_Application      | Resident Student | 3/08/2018 9:47:33 AM |            |          | Uploaded By Agent |                 | Browse No file selected. | Document Uploaded          |  |
|                                      | Test                                         | Offer               | Resident Student | 3/08/2018 9:47:33 AM |            |          | Uploaded By Agent |                 | Browse No file selected. | Document Uploaded          |  |
|                                      | Proof of Payment                             | Post_Application    | Resident Student | 3/08/2018 9:47:33 AM |            |          | Uploaded By Agent |                 | Browse No file selected. | Document Uploaded          |  |
|                                      | Drivers Licence                              | Post_Application    | Resident Student | 3/08/2018 9:47:33 AM |            |          | Uploaded By Agent |                 | Browse No file selected. | Document Uploaded          |  |
|                                      |                                              |                     |                  |                      |            |          |                   |                 |                          |                            |  |

 Click the **Download Files** button and the files are downloaded in a zipped format. The zip file contains the files in document type folders, for example "In Application", "Offer" and "Post Application".

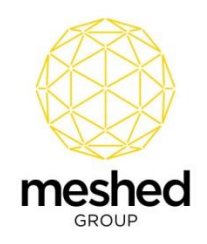

| ) me        | shed                   | genomaajngenongencon | ang Agenti agesy Agr_ | Hi Sanket Shresha                                                                                                    | Training College)   A Logout   CHet                                       |
|-------------|------------------------|----------------------|-----------------------|----------------------------------------------------------------------------------------------------|---------------------------------------------------------------------------|
| Appli       | cation Tracking        | g for Offer:1523     |                       | 1532,Zp.púp (evolution copy) – – – × Tile Commands Tools Favorites Options Help                                      | Profile Document Log                                                      |
| Document C  | hecklist Document Type | K All v Status:      | 41                    | Add ExtractTo Tet View Delete Find Wand We Wustican Commerce \$5X                                                    |                                                                           |
| Finalized   | Document Name          | Document Type/Stage  | Origin                | 🔳 📔 1523_Zip.zip - ZIP archive, unpacked size 59,205 bytes 🗸 🗸                                                       | Status                                                                    |
|             | EnrolmentForm          | In_Application       | Resident Student      | Name Size Packed Type Modified CRC32                                                                                 | Document Uploaded                                                         |
|             | Photo ID               | In_Application       | Resident Student      | Post_Application File folder 3/08/2018 9:47                                                                          | Document Uploaded                                                         |
|             | Citizenship            | In_Application       | Resident Student      | Offer         File folder         3/08/2018 9.47           In Application         File folder         3/08/2018 9.47 | Document Uploaded                                                         |
|             | Test                   | Offer                | Resident Student      |                                                                                                    | Document Uploaded                                                         |
|             | Proof of Payment       | Post_Application     | Resident Student      |                                                                                                    | Document Uploaded                                                         |
|             | Drivers Licence        | Post_Application     | Resident Student      |                                                                                                    | Document Uploaded                                                         |
| Upload File | s) (Download Files)    | -                    |                       |                                                                                                    |                                                                           |
| meshed      |                        |                      |                       | Once user clicks Download Files button, Ne will be downloaded in zip Ne                                              | Pty Ltd Trading as Meshed Group. All Rights Res<br>Privacy Policy   Terma |

# Step 5: View Documents Uploaded by Agent

- 1) Log into the Staff Portal.
- 2) Navigate to **Offers > Offer Manage**.
- 3) Click View/Edit this Application Detail Action Icon.

| meshec                | ł                                                    |                |                              | 1                                                |                               |                         | Logged In .     | As RTOma   | nager Admi | n (admitom | grusr)  🔒    | Logout | Help Sadmin •    |
|-----------------------|------------------------------------------------------|----------------|------------------------------|--------------------------------------------------|-------------------------------|-------------------------|-----------------|------------|------------|------------|--------------|--------|------------------|
| Home View Doc         | Admin Staff Us                                       | ers Course     | s Timetable Teacher          | Offers Student Compliance Communicat             | tion Marketing Accounts Repor | <b>b</b>                |                 |            |            |            |              |        |                  |
| Apply Online by Admin | Offers Manage   Appl                                 | y Short Course | Generate Invoice Intake Pa   | yment Plan   Offer Mailing List   Offer SMS List |                               |                         |                 |            |            |            |              |        |                  |
| Applicant I           | List All (Excluding Not Su by: Id/First/Last Record: | bmitted) •     | ··Al Camput •                | (rearch)                                         |                               |                         |                 |            |            |            | /            | Vie    | v Rows: Top 20 • |
| ID Pate Applied       | Applicant Name                                       | NickName       | Agent                        | Course Applied                                   | Study Period                  | Status                  | COE             | Student ID | Reserve Id | Action     |              |        |                  |
| 1523 02/08/2018       | Sanket Shrestha                                      | Sanket         | Training College             | BAcct: Bachelor of Accounting (Attempt: 1)       | 23/07/2018 - 18/07/2021       | New Application Request | NO COE REQUIRED |            |            | RXO        | 0 <b>4</b> Å | 6 v    |                  |
| 1522 02/08/2018       | TestEduagt TestEduagt                                | Negah          | Education Migration Services | BAcct: Bachelor of Accounting (Attempt: 1)       | 23/07/2018 - 18/07/2021       | Agent Apply             |                 |            | 20180048   | -          | 2 2          | ó v    |                  |
|                       |                                                      |                |                              |                                                  |                               |                         |                 |            |            |            |              |        |                  |

- 4) Click Offer Document Checklist Action Icon.
- 5) Staff can view and download the documents uploaded by Agent.

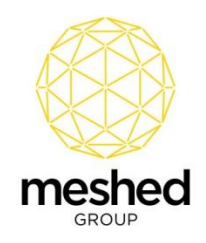

| 💻 Appli    | cation Trackin                                  | g for Offer:1523                          |                             |                                                                                                    |            |          | Staff will            | be able to view documents uploaded                      | by agent                                           | Perfe Course Adversed Document Checklest Course Log Course          |
|------------|-------------------------------------------------|-------------------------------------------|-----------------------------|----------------------------------------------------------------------------------------------------|------------|----------|-----------------------|---------------------------------------------------------|----------------------------------------------------|---------------------------------------------------------------------|
| Document C | hecklist Document Type                          | All   Status:                             | All •                       |                                                                                                    |            |          |                       |                                                         |                                                    |                                                                     |
| Einalized  | Checklist<br>Document Name                      | Document Type/Stage                       | Origin                      | Last Updated                                                                                              | Compulsory | Provided | Comment               | Last Checked By                                         |                                                    | Status                                                              |
|            | Enrolment Form                                  | In_Application                            | Resident Student            | 3/08/2018 9:47:33 AM                                                                                      |            | ×.       | Uploaded              |                                                         | Choose File No fi                                  | lie chosen Document Uploaded V                                      |
|            | Photo ID                                        | In_Application                            | Resident Student            | 3/08/2018 9:47:33 AM                                                                                      |            | ¥        | Uploaded By Agent     |                                                         | Choose File No fi                                  | lie chosen Document Uploaded •                                      |
|            | Citizenship                                     | In_Application                            | Resident Student            | 3/08/2018 9:47:33 AM                                                                                      |            | 2        | Uploaded By Agent     |                                                         | Choose File No fi                                  | lie chosen Document Uploaded •                                      |
|            | Test                                            | Offer                                     | Resident Student            | 3/08/2018 9:47:33 AM                                                                                      |            | 2        | Uploaded By Agent     |                                                         | Choose File No fi                                  | lie chosen Document Uploaded •                                      |
|            | Proof of Payment                                | Post_Application                          | Resident Student            | 3/08/2018 9:47:33 AM                                                                                      | 2          | 1        | Uploaded By Agent     |                                                         | Choose File No fi                                  | ile chosen Document Uploaded •                                      |
|            | Drivers Licence                                 | Post_Application                          | Resident Student            | 3/08/2018 9:47:33 AM                                                                                      |            | 2        | Uploaded By Agent     |                                                         | Choose File No fi                                  | lie chosen Document Uploaded 🔻                                      |
|            |                                                 |                                           |                             |                                                                                                    |            |          |                       |                                                         | Convicted & 2007                                   | 2018 WebSuitz Terboview Phy 1M Taufee as Memberi Grown. All Diebb D |
| meshed     |                                                 |                                           | 📜 1523_Zip.zip (            | evaluation copy)                                                                                          |            |          |                       |                                                         | - 🗆 ×                                              | Privacy Policy   Terms                                              |
|            |                                                 | $\backslash$                              | File Commands<br>Add Extrac | Tools Favorites Options<br>Tools Tavorites Options<br>To Test View Del<br>Zip.zip - ZIP archive, unpacket | Help       | 👷 🕕      | VirusScan Comment SFX |                                                         | ~                                                  |                                                                     |
|            |                                                 | X                                         | Name                        |                                                                                                    |            |          |                       | Size Packed Type                                        | Modified CRC32                                     | 2                                                                   |
| ł          | taff will be able to o<br>y agent. It will come | lownload documents uploa<br>e in zip file | oded Post_Application       | n                                                                                                    |            |          |                       | Local Disk<br>File folder<br>File folder<br>File folder | 3/08/2018 9:47<br>3/08/2018 9:47<br>3/08/2018 9:47 |                                                                     |

6) After reviewing the documents, Staff can update the status of each document as required.

| me<br>RTOM            |                                                                                                    |                                                                                                    |                                                                                        |                                                                                                    |                                                                                                    |                                                                           |                                                                                                    |                                                                                                    |                                                                                                    |                                                                                                    |
|-----------------------|----------------------------------------------------------------------------------------------------|----------------------------------------------------------------------------------------------------|----------------------------------------------------------------------------------------|----------------------------------------------------------------------------------------------------|----------------------------------------------------------------------------------------------------|---------------------------------------------------------------------------|----------------------------------------------------------------------------------------------------|----------------------------------------------------------------------------------------------------|----------------------------------------------------------------------------------------------------|----------------------------------------------------------------------------------------------------|
| Appli                 | ication Tracki                                                                                     | ng for Offer:1523<br>ee (All )stat                                                                     | us: Al                                                                                 | •]                                                                                                    |                                                                                                    |                                                                           |                                                                                                    |                                                                                                    | Printie Gaures A                                                                                                    | Anned Dournet Checking Com Enel C                                                                             |
|                       |                                                                                                    |                                                                                                    |                                                                                        |                                                                                                    |                                                                                                    |                                                                           |                                                                                                    |                                                                                                    |                                                                                                    |                                                                                                    |
| Documen               | t Checklist                                                                                        |                                                                                                    |                                                                                        |                                                                                                    |                                                                                                    |                                                                           |                                                                                                    |                                                                                                    |                                                                                                    |                                                                                                    |
| Decument<br>Finalized | Document Name                                                                                      | Document Type/Stage                                                                                    | Origin                                                                                 | Last Updated                                                                                                 | Compulsory                                                                                                    | Provided                                                                  | Comment                                                                                                 | Last Checked By                                                                                                    |                                                                                                    | Status                                                                                                    |
| Documen<br>Inalized   | Citizenship                                                                                        | Document Type/Stage<br>In_Application                                                                  | Origin<br>Resident Student                                                             | Last Updated                                                                                                 | Compulsory                                                                                                    | Provided                                                                  | Comment<br>Uploaded By Agent                                                                            | Last Checked By<br>RTOmanager Admin(adm/omgrusr)                                                                                                    | Choose File No file chosen                                                                                                    | Status<br>New Document Required •                                                                             |
| Decement<br>Inalized  | Chucklise Document Name Citizenship Enroiment Form                                                 | Document Type/Stage<br>In_Application<br>In_Application                                                | Origin<br>Resident Student<br>Resident Student                                         | Last Updated<br>3/08/2018 9:47:33 AM                                                                         | Compulsory                                                                                                    | Provided                                                                  | Comment<br>Uploaded By Agent<br>Uploaded                                                                | Last Checked By<br>RTOmanager Admin(admitomgrusr)<br>RTOmanager Admin(admitomgrusr)                                                                 | Choose File No file chosen<br>Choose File No file chosen                                                                                           | Status New Document Required  No Status Found Approved                                                        |
| Decement<br>Inalized  | Clicentric<br>Document Name<br>Clicentric<br>Enroiment Form<br>Photo ID                            | Document Type/Stage<br>In_Application<br>In_Application<br>In_Application                              | Ongin<br>Resident Student<br>Resident Student<br>Resident Student                      | Last Updated<br>3/08/2018 9:47:33 AM<br>3/08/2018 9:47:33 AM                                                 | Compulsory<br>0                                                                                                    | Provided.                                                                 | Comment<br>Uploaded By Agent<br>Uploaded<br>Uploaded By Agent                                           | Last Checked By<br>RTOmanager Admin(admitsingrus)<br>RTOmanager Admin(admitsingrus)<br>RTOmanager Admin(admitsingrus)                               | Choose File No file chosen Choose File No file chosen Choose File No file chosen                                                                   | Status New Document Required  No Status Found Approved Academic Check Payment Check                           |
| Documen<br>inalized   | Checkler<br>Document Name<br>Citizenship<br>Enroiment Form<br>Photo ID<br>Test                     | Document Type/Stage In_Application In_Application In_Application Offer                                 | Origin<br>Resident Student<br>Resident Student<br>Resident Student<br>Resident Student | Lest Updated<br>3/08/2018 9:47:33 AM<br>3/08/2018 9:47:33 AM<br>3/08/2018 9:47:33 AM                         | Compulsory<br>Constant<br>Constant<br>C | Provided                                                                  | Comment<br>Uploaded By Agent<br>Uploaded<br>Uploaded By Agent<br>Uploaded By Agent                      | Last Checked By<br>RTOmaager Admin(admthongusr)<br>RTOmaager Admin(admthongusr)<br>RTOmaager Admin(admthongusr)<br>RTOmaager Admin(admthongusr)     | Choose File No file chosen Choose File No file chosen Choose File No file chosen Choose File No file chosen                                        | Status New Document Required  No Status Fund Approved Academic Check Payment Check Pending Validation         |
| Decument<br>Finalized | Clocklar<br>Document Name<br>Cilizentrio<br>Encolment Form<br>Photo ID<br>Test<br>Proof of Payment | Document Type/Stage<br>In_Application<br>In_Application<br>In_Application<br>Offer<br>Post_Application | Origin<br>Resident Student<br>Resident Student<br>Resident Student<br>Resident Student | Last Updated<br>3/08/2018 9:47:33 AM<br>3/08/2018 9:47:33 AM<br>3/08/2018 9:47:33 AM<br>3/08/2018 9:47:33 AM | Compulsory                                                                                                    | Provided<br>C<br>C<br>C<br>C<br>C<br>C<br>C<br>C<br>C<br>C<br>C<br>C<br>C | Comment<br>Uploaded By Agent<br>Uploaded<br>Uploaded By Agent<br>Uploaded By Agent<br>Uploaded By Agent | Last Checkel By<br>RTOmanager Admir(admrbmgrusr)<br>RTOmanager Admir(admrbmgrusr)<br>RTOmanager Admir(admrbmgrusr)<br>RTOmanager Admir(admrbmgrusr) | Choose File No file chosen<br>Choose File No file chosen<br>Choose File No file chosen<br>Choose File No file chosen<br>Choose File No file chosen | Status Neo Document Required  No Status Frunt Appoved Academic Check: Panding Validation New Document Upgaged |

7) When Staff reject a document, the Agent will receive an email notification.

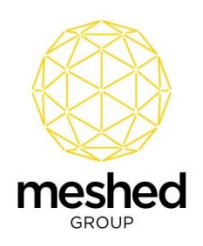

| Tai I                                      | Move                                                                                   | lags                                                       | Find           | Speech                             |
|--------------------------------------------|----------------------------------------------------------------------------------------|------------------------------------------------------------|----------------|------------------------------------|
| Cc Sanket                                  | Reply All G Form<br>Fri 3/08/2018 10<br>Sanket S<br>Document R<br>Shrestha<br>Shrestha | <sup>vard</sup><br><sup>32 AM</sup><br>hrestha<br>Rejected |                | Agent Receiving Email Notification |
| Hello<br>Drivers L<br>Kind reg<br>Administ | icence Rejected for<br>ards,<br>tration Staff                                          | Sanket Shrestha. Re                                        | esubmit Docume | nt.                                |

8) A rejected subfolder is created, and the rejected documents are moved here.

|            |                                              |                                                                                                    |                                  | ·3                                             |                                          |
|------------|----------------------------------------------|----------------------------------------------------------------------------------------------------|----------------------------------|------------------------------------------------|------------------------------------------|
| RTOM       | eshed<br>ANAGER<br>ew Doc Admin Staff        | Uners Courses Timetalde Tascher Offers Divident Compliance Communication Mintering Accounts Paperts                                                | Logged in As R                   | tTOmanager Admin (admitorngi)                  | IST)) ≜Logout   \$Help Sadmin            |
| Document C | Iment Checklist of                           | FH Test1                                                                                                    |                                  |                                                | Polis Justeri Ohr<br>Hore Course Chestia |
| Documen    | t Checklist                                  |                                                                                                    |                                  |                                                | -                                        |
|            | Passoort                                     | In_Application TryPestage Conjunt Last Optioned Comparisony Promote Comment Last Cirectere by<br>In_Application TryPestage (s.jp (evaluation copy) | - 0 ×                            | e File No file chosen                          | New Decument Required +                  |
| 8          | Previous Study Certificate Qotional Document | In Application File Command: Table Favorites Options Help<br>In Application III 🚳 💽 🛐 🙀 🐏 🗰 <table-cell> 😵</table-cell>                            |                                  | e File No file chosen<br>e File No file chosen | Approved • No Status Found •             |
| ji -       | Enroiment Form                               | In Application Add Extract To Test View Delete Find Wizard Info VirusScan Comment SFX                                                              |                                  | No file chosen                                 | New Document Required *                  |
| 1          | IELTS                                        | In_Application Name Size Packed Type                                                                                                    | Monted CRC                       | e File No file chosen                          | No Status Found                          |
| 1          | Photo ID                                     | In Application                                                                                                    |                                  | e File No file chosen                          | No Status Found                          |
| 1          | Citizenship                                  | In_Application FileSetter                                                                                                    | 28/08/2018 10<br>28/08/2018 9:4  | e File No file chosen                          | No Status Found                          |
| 1          | Enrolment Form                               | In_Application File folder File folder                                                                                                    | 28/08/2018 9:4<br>28/08/2018 10: | e File No file chosen                          | New Document Required *                  |
|            | Photo ID                                     | In_Application                                                                                                    |                                  | e File No file chosen                          | Approved •                               |
|            | Test                                         | Offer                                                                                                    |                                  | e File No file chosen                          | Document Uploaded                        |
|            | Proof of Payment                             | Post_Application when document is rejected, rejected document will move to fold                                                                    | er "RejectedDocument             | s" e File No file chosen                       | No Status Found                          |
|            | Birth Certificate                            | Post_Application                                                                                                    |                                  | e File No file chosen                          | No Status Found                          |

**Note:** To ensure email notification, when setting up status, the display Value of Rejected Status should be "New Document Required".

9) When the Agent logs in to the Agent Portal a notification can be seen on the Dashboard.

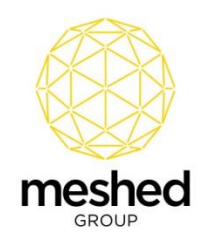

|                     |                       |                       |                            |                  |                           |        |            |             |                | Logged        | In As Sanket Shrestha (Tr |
|---------------------|-----------------------|-----------------------|----------------------------|------------------|---------------------------|--------|------------|-------------|----------------|---------------|---------------------------|
| Home Profile Commis | ssion New Application | Student Documents Com | mission History Pay Advice | Reports Requests |                           |        |            |             |                |               |                           |
|                     |                       |                       |                            |                  |                           |        |            |             |                |               |                           |
| New Apply           | Manage Profile        | Documents             | Payment                    | Report           | To Do List                | + Reje | cted Docu  | iments      |                |               |                           |
| Add New Application | Edit Your Profile     | View Docs             | Payment History            | View Report      | Add New                   | 🗈 New  | Documer    | nts Require | ed             |               |                           |
|                     |                       |                       |                            |                  |                           | Upload | Offer ID   | Course ID   | Document Type  | Document Name | Document Status           |
| Help & Support      | View Docs             |                       |                            |                  | Add To Do List            | -      | 1523       | BAcct       | In_Application | Citizenship   | New Document Required     |
|                     |                       |                       |                            | lf staff rej     | ects document, agent will | + News |            |             |                |               |                           |
|                     |                       |                       |                            | be able to       | see in dashboard          | + Remi | inder      |             |                |               |                           |
|                     |                       |                       |                            |                  |                           | + Ager | cy Activit | у           |                |               |                           |
|                     |                       |                       |                            |                  |                           | + View | Overdue    | Payments    | (1)            |               |                           |
|                     |                       |                       |                            |                  |                           |        |            |             |                |               |                           |

10) Using the Agent Portal, an Agent can re-upload and resubmit any rejected documents.

**Note:** For documents that were approved by Staff, the Agent is not able to re-upload those documents.

|             | eshed<br>ANAGER                       |                     |                  |                      |                                  |                      |                                       |                                        | Hi Sanket Shrestha (Trainin           | g College)   ≗Logout   ∰He                                     |
|-------------|---------------------------------------|---------------------|------------------|----------------------|----------------------------------|----------------------|---------------------------------------|----------------------------------------|---------------------------------------|----------------------------------------------------------------|
| Appl        | ication Trackir                       | ng for Offer:1523   |                  | N                    | If document is a that document i | approved by<br>again | staff, agent won't be abe to reupload | If decu                                | ment status is not Approved, agent wi | Il be able to re-upload docume<br>Profile Document Comm<br>Log |
| Document O  | Checklist Document Typ<br># Checklist | e: All 🚽 Statu      | IS: All          | ~                    |                                  |                      |                                       |                                        |                                       |                                                                |
| Finalized   | Document Name                         | Document Type/Stage | Origin           | Last Updated         | Compulsory                       | Rrovided             | Comment                               | Last Checked By                        | Upload                                | Status                                                         |
|             | Enrolment Form                        | In_Application      | Resident Student | 3/08/2018 9:47:33 AM |                                  |                      | Uploaded                              | RTOmanager Admin(admitomgrusr)         | Browse No file selected.              | Academic Check                                                 |
|             | Photo ID                              | In_Application      | Resident Student | 3/08/2018 9:47:33 AM |                                  |                      | Uploaded By Agent                     | RTOmanager Admin(admitomgrusr)         | Browse No lie selected.               | Approved                                                       |
|             | Cilizenship                           | In_Application      | Resident Student | 3/08/2018 9:47:33 AM |                                  |                      | Uploaded By Agent                     | RTOmanager Admin(admitomgrusr)         | Browse No file selected.              | Rejected                                                       |
|             | Test                                  | Offer               | Resident Student | 3/08/2018 9:47:33 AM |                                  |                      | Uploaded By Agent                     | RTOmanager Admin(admitomgrusr)         | Browse No file selected.              | Document Uploaded                                              |
|             | Proof of Payment                      | Post_Application    | Resident Student | 3/08/2018 9:47:33 AM |                                  |                      | Uploaded By Agent                     | RTOmanager Admin(admftomgrusr)         | Browse No file selected.              | Document Uploaded                                              |
|             | Drivers Licence                       | Post_Application    | Resident Student | 3/08/2018 9:47:33 AM |                                  |                      | Uploaded By Agent                     | RTOmanager Admin(admitorogrosr)        | Browse No file selected.              | Document Uploaded                                              |
| Upload File | ES (Download Files)                   |                     |                  |                      |                                  |                      |                                       |                                        |                                       |                                                                |
|             |                                       |                     |                  |                      |                                  |                      |                                       | In agent portal, agent will be able to | o view document status put by staff   |                                                                |

## Step 6: ECOE Request Document and Additional Document Upload from Agent Portal

- 1) Log into the Agent Portal
- 2) Navigate to **New Application > Offer List**.
- 3) Click Add Docs/ECOE Request.

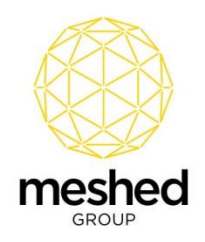

| @m        | eshed                      |                            |                                    |                                      |                             |                            |              |             | Logged in As Sanke      | t Shrestha (Training College | )   Logout |
|-----------|----------------------------|----------------------------|------------------------------------|--------------------------------------|-----------------------------|----------------------------|--------------|-------------|-------------------------|------------------------------|------------|
| Home      | Profile Commission         | New Application            | Student Documents Com              | mission History Pay Advice           | Reports Requests            |                            |              |             |                         |                              |            |
| New Apply | Offer List                 | -                          |                                    |                                      |                             |                            |              |             |                         |                              |            |
| - Viou    | Training Coll              | Offere List                |                                    |                                      |                             |                            |              |             |                         |                              |            |
| View      | v maining com              | ege Ollers List            |                                    |                                      |                             |                            |              |             |                         |                              |            |
| 🚺 You can | view your student offer    | rs by using search criteri | a below. Then you can use the icon | is to view further information about | a particular student offer. |                            |              |             |                         |                              |            |
|           |                            |                            |                                    |                                      |                             |                            |              |             |                         |                              |            |
| Search By | Offer ID                   |                            | ~                                  | search                               |                             |                            |              |             |                         |                              |            |
| To comple | te the enrolment,          | Upload any relevant        | additional documents               |                                      |                             |                            |              |             | ~                       |                              |            |
|           |                            |                            |                                    |                                      |                             |                            |              |             |                         | Submitted By: All            | ×          |
| Student Q | förs (Student Application) | List (38 record(s))        |                                    | 1120002000                           |                             | Service Sector Anna Sector | 100000000000 | 2000200     |                         |                              | 1.1.1      |
| Offer ID  | Submitted By               | Date Applied               | Origin                             | First Name                           | Last Name                   | Course Attempt             | Start Date   | Finish Date | Status                  | Action                       |            |
| 1523      | Undefined                  | 02 Aug 2018                | Resident Student                   | Sanket                               | Shrestha                    | 1                          | 23 May 2018  | 22 Nov 2019 | New Application Request |                              |            |
| 1520      | Undefined                  | 30 Jul 2018                | Overseas Student                   | Test                                 | Test2567                    | 1                          | 23 Jul 2018  | 18 Jul 2021 | New Application Request |                              |            |
| 1519      | Undefined                  | 30 Jul 2018                | Overseas Student                   | TEST                                 | testtest                    | 1                          | 23 Jul 2018  | 18 Jul 2021 | New Application Request | Add Docs/ECoE Request        |            |
| 1518      | Undefined                  | 30 Jul 2018                | Overseas Student                   | Test                                 | Test@456                    | 1                          | 23 Jul 2018  | 18 Jul 2021 | New Application Request | · 1.7 · · ·                  |            |
|           |                            |                            |                                    |                                      |                             |                            |              |             |                         |                              |            |

4) A pop-up window opens where the Agent can upload **ECOE Request Documents** and **Additional Documents**.

| ECoE, Offer)                                                         | ments (eg. Foi                                    | Profile Document       | Comm<br>Log |
|----------------------------------------------------------------------|---------------------------------------------------|------------------------|-------------|
| ) This page is for adding additional docun                           | ients                                             |                        |             |
| Offer ID: 1523 Applicant name: Mr                                    | Sanket Shrestha                                   |                        |             |
| Course ID: CHC30208 Course name: Certi<br>-Upload Documents          | ficate III in Aged Care                           |                        |             |
| Select document type To upload:<br>Signed Contract                   | ECoE Request Documents                            |                        |             |
| Signed Terms & Condition                                             |                                                   |                        |             |
| Signed ECoE Request<br>Signed Credit Card Authority or Payment Draft | Browse No file selected. Browse No file selected. |                        |             |
|                                                                      | Upload                                            |                        |             |
|                                                                      | 💡 Note: Please make sure each uploaded file       | size is less than 10 M | B.          |

Note: After uploading a document the Agent cannot view the document.

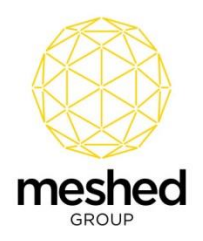

### Step 7: View and Download ECOE and Additional Document from Staff Portal

- 1) Log into the Staff Portal.
- 2) Navigate to **Offers > Offers Manage**.
- 3) Click View/Edit This Application Detail.
- 4) A pop-up window opens.
- 5) Click Document Action Icon.

|                                                   | <               | Meshed Group Enterprise Education Management | System SS Zone   | : Manage Student ( | Offers Documents - Google Ch          | rome – 🗆                      | ×       |                         |                 |            |            |                        |
|---------------------------------------------------|-----------------|----------------------------------------------|------------------|--------------------|---------------------------------------|-------------------------------|---------|-------------------------|-----------------|------------|------------|------------------------|
| 💻 Applicant List                                  | t e             | Secure   https://chithratest2.rtomanager.co  | om.au/Staff/SS/N | /anageOffers/SS    | _OfferDocUpload.aspx?of               | ferid=AQAAANCMnd8BFd          | Rj      |                         |                 |            |            |                        |
| Select application status:<br>Search by:          | All (<br>Id/F   |                                              |                  |                    |                                       | Î                             |         |                         |                 |            |            |                        |
| Offer Search List: 20 Recor<br>ID Date Applied Ap | nd:.<br>oplical | Application Document Upl                     | oad Page f       | or                 |                                       | ی 📓 🔊                         | l       | Status                  | COE             | Student ID | Reserve Id | View Rows: Top 20      |
| 1523 02/08/2018 Sar                               | nket S          | Offer ID: 1523 (Sanket Sh                    | restha)          | Profi              | e Course Advanced Documen<br>Standing | t Checklist Comm Email<br>Log | 19      | New Application Request | NO COE REQUIRED |            |            | 🗟 x 🖉 🗇 📽 🚊 🌢 🗸        |
| 1522 02/08/2018 Tes                               | stEdua          |                                              |                  |                    |                                       | Close                         | 21      | Agent Apply             |                 |            | 20180048   | 🗟 X 🛛 🖂 🕹 🧯 🌢 🗸        |
| 1521 01/08/2018 Tea                               | acher           |                                              |                  |                    | Outer Inc. Name                       | • (Ascending •                | 21      | Agent Apply             |                 |            | 20180047   | 🗟 × 🛛 🗠 🕹 🚊 🌢 🗸        |
| 1520 30/07/2018 Tes                               | st Test         |                                              |                  |                    | crue oy. Italie                       | · / Notenany ·                | 21      | New Application Request |                 |            | 20180046   | 🗟 X 🛛 🖂 着 🌢 🗸          |
| 1519 30/07/2018 TE                                | ST tet          | Root directory                               | Size             | Extension          | Last Modified                         | Action                        | 21      | New Application Request |                 |            | 20180045   | 🗟 × 🛛 🗟 着 🌢 🗸          |
| 1518 30/07/2018 Tes                               | st Test         |                                              | 0 bytes          | RootDir            | 2/08/2018 5:01:16 PM                  |                               | 21      | New Application Request |                 |            | 20180044   | 🗓 🛪 🕹 🖄 🚊 🌢 🗸          |
| 1517 30/07/2018 Tes                               | st Test         | Application                                  | 208.31 KB        | Dir                | 3/08/2018 10:41:07 AM                 |                               | 21      | New Application Request |                 |            | 20180043   | 🔍 × 🛯 🖂 🍓 🍐 🗸          |
| 1516 30/07/2018 Tes                               | st Test         | temp_student_0188217050.pdf                  | 152.69 KB        | .pdf               | 2/08/2018 5:01:16 PM                  | <b>× o</b>                    | 21      | New Application Request |                 |            | 20180042   | 🗟 × 🕹 🖂 🍓 🧯 🗸          |
| 1515 30/07/2018 Tes                               | st Test         |                                              | Parama Dathiday  |                    |                                       |                               | 21      | New Application Request |                 |            | 20180041   | 🗟 🛪 🕹 🗁 🔩 🚊 🌢 🗸        |
| 1514 30/07/2018 RE                                | TEST            | Create Fi                                    | older            |                    |                                       |                               | 21      | New Application Request |                 |            | 20180040   | 🗓 🗶 🕹 🗀 🍓 🚊 🌢 🗸        |
| 1511 17/07/2018 Tes                               | st1 Te:         | File Upload 1: Choose Files No file chosen   |                  |                    |                                       | Click on Document Icon        | 18      | Offered                 |                 |            | 20180038   | 💩 X 🥝 🖂 🕹 🖧 🚔 🕅 \$ 🔞 🗸 |
| 1511 17/07/2018 Tes                               | st1 Te:         | File Upload 2: Choose Files No file chosen   | $\sim$           |                    |                                       |                               | 21      | Offered                 |                 |            | 20180038   | 💩 🛠 🥝 🕞 🕹 🍇 🊊 📆 \$ 🄞 🗸 |
| 1478 28/03/2018 test                              | TPPP            | File Upload 3: Choose Files No file chosen   |                  |                    |                                       |                               | 22      | Offered                 |                 |            |            | 🝵 X 🛛 🖂 🕹 🚔 🛱 \$ 🌢 🗸   |
| 1477 28/03/2018 Tes                               | st Test         | File Upload 4: Choose Files No file chosen   |                  | $\sim$             | Click on Application                  | Folder                        | 22      | ReConsider              | NO COE REQUIRED |            |            | 🗓 X 🛛 🗠 🕹 🚊 🌢 🗸        |
| 1476 17/03/2018 Tes                               | st Highmen      | any file dialors and a maning builder        | DAC              | C DALIMON OF AL    | counting (swemper i)                  | 23/07/2010 - 14               | 0112021 | ReConsider              |                 |            | 20180027   | 🖹 X 🛛 🗠 🍓 🚊 🌢 🗸        |

6) Staff can view the folders "AdditionalDoc" and "ECoE\_Req" containing the uploaded documents.

|                                                                          |                                                                     |                                               | Hil                                                                                                    | Mr RTOmanager Admin             |
|--------------------------------------------------------------------------|---------------------------------------------------------------------|-----------------------------------------------|----------------------------------------------------------------------------------------------------|---------------------------------|
| Application<br>Offer ID: 15                                              | Document Uplo<br>523 (Sanket Shr                                    | oad Page for<br>restha)                       | Profile Course Advanced Standing                                                                                                    | ent Checklist Comm<br>Log Close |
| I ocation: currently you                                                 | Folders to<br>document                                              | view additional do<br>tupload by agent        | ocument and ECOE<br>Order by: Name                                                                                                    | ▼ / Ascending ▼                 |
| Name                                                                     | Size                                                                | Extension                                     | Last Modified                                                                                                    | Action                          |
|                                                                          |                                                                     |                                               |                                                                                                    |                                 |
| •                                                                        | 0 bytes                                                             | Dir                                           | 3/08/2018 10:41:07 AM                                                                                                    |                                 |
| AdditionalDoc                                                            | 0 bytes<br>46.32 KB                                                 | Dir                                           | 3/08/2018 10:41:07 AM<br>3/08/2018 10:51:51 AM                                                                                                  | 7 8                             |
| AdditionalDoc<br>ECoE Reg                                                | 0 bytes<br>46.32 KB<br>57.91 KB                                     | Dir<br>Dir<br>Dir                             | 3/08/2018 10:41:07 AM<br>3/08/2018 10:51:51 AM<br>3/08/2018 10:54:35 AM                                                                         | 7 O<br>7 O                      |
| AdditionalDoc<br>ECoE Reg                                                | 0 bytes<br>46.32 KB<br>57.91 KB<br>23.16 KB                         | Dir<br>Dir<br>Dir<br>Dir                      | 3/08/2018 10:41:07 AM<br>3/08/2018 10:51:51 AM<br>3/08/2018 10:54:35 AM<br>3/08/2018 9:47:33 AM                                                 | 7 0<br>7 0<br>7 0               |
| AdditionalDoc<br>ECOE Reg<br>In Application<br>Offer                     | 0 bytes<br>46.32 KB<br>57.91 KB<br>23.16 KB<br>11.58 KB             | Dir<br>Dir<br>Dir<br>Dir<br>Dir               | 3/08/2018 10:41:07 AM<br>3/08/2018 10:51:51 AM<br>3/08/2018 10:54:35 AM<br>3/08/2018 9:47:33 AM<br>3/08/2018 9:47:33 AM                         | 7 0<br>7 0<br>7 0               |
| AdditionalDoc<br>ECOE Reg<br>In Application<br>Offer<br>Post Application | 0 bytes<br>46.32 KB<br>57.91 KB<br>23.16 KB<br>11.58 KB<br>23.16 KB | Dir<br>Dir<br>Dir<br>Dir<br>Dir<br>Dir<br>Dir | 3/08/2018 10:41:07 AM<br>3/08/2018 10:51:51 AM<br>3/08/2018 10:54:35 AM<br>3/08/2018 9:47:33 AM<br>3/08/2018 9:47:33 AM<br>3/08/2018 9:47:33 AM | 7 0<br>7 0<br>7 0               |

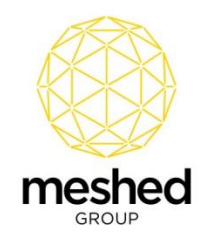

| C RIUMANAGER                                                        |          |             | HI Mr RTOm                  | nanager Adr |
|---------------------------------------------------------------------|----------|-------------|-----------------------------|-------------|
| Application Document Upload Pag<br>Offer ID: 1523 (Sanket Shrestha) | ge for   | Profile Cou | Advanced Document Checklist | Comm<br>Log |
| ECOE related Docum                                                  | nents    |             | Order by: Name V            | Ascending   |
| Name                                                                | Size     | Extension   | Last Modified               | Action      |
| × 🖌                                                                 | 0 bytes  | Dir         | 3/08/2018 10:54:35 AM       |             |
| SignedContract.docx                                                 | 11.58 KB | .docx       | 3/08/2018 10:40:58 AM       | 7 😒         |
| SignedContract 201883105124.docx                                    | 11.58 KB | .docx       | 3/08/2018 10:51:24 AM       | 7 😒         |
| SignedECoERequest.docx                                              | 11.58 KB | .docx       | 3/08/2018 10:51:24 AM       | 7 🕄         |
| SignedECoERequest_201883105435.docx                                 | 11.58 KB | .docx       | 3/08/2018 10:54:35 AM       | 7 😒         |
|                                                                     | 11.58 KB | .docx       | 3/08/2018 10:51:24 AM       | 7 😣         |

|                                               |                                             |                      | <b>Hi</b> Mr RTO                          | manager Adm          |
|-----------------------------------------------|---------------------------------------------|----------------------|-------------------------------------------|----------------------|
| Application Docume<br>Offer ID: 1523 (Sanl    | nt Upload Pag<br>ket Shrestha)              | je for               | Profile Course Advanced Document Checklis | st Comm<br>Log Email |
| Addition                                      | nal Documents<br>iion\AdditionalDoc directa | ערא                  | Order by: Name                            | / Ascending •        |
| Name                                          | Size                                        | Extension            | Last Modified                             | Action               |
| × 🖌                                           | 0 bytes                                     | Dir                  | 3/08/2018 10:51:51 AM                     |                      |
| test.docx                                     | 11.58 KB                                    | .docx                | 3/08/2018 10:41:07 AM                     | 2 🛛                  |
| test 2 201883105151.docx                      | 11.58 KB                                    | .docx                | 3/08/2018 10:51:51 AM                     | 🔀 😒                  |
| test 3 201883105151.docx                      | 11.58 KB                                    | .docx                | 3/08/2018 10:51:51 AM                     | 7 😣                  |
| test 4 201883105151.docx                      | 11.58 KB                                    | .docx                | 3/08/2018 10:51:51 AM                     | 28                   |
| Icons Description:   🍽 Click to move one dire | ctory up   📝 Rename file/f                  | older   🛚 Delete fil | e/folder                                  |                      |

# Step 8: Viewing Document Checklist in Student Section from Staff Portal

- 1) Following the Applicant conversion to a Student during Offer Management, log into the Staff Portal.
- 2) Navigate to **Student > Student Profile**.
- 3) Click Checklist Action Icon.
- 4) Staff can view the list of documents and their status and can update the status.

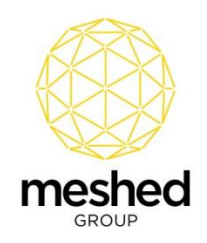

| () me       | shed                       |                                   |                               |                      |                      |            |                             |            |                                                    | Logged In A    | s RTOmanager Admin (admite        | amg(lust)  🔒Logout   42Helo Sadmin 🔹              |
|-------------|----------------------------|-----------------------------------|-------------------------------|----------------------|----------------------|------------|-----------------------------|------------|----------------------------------------------------|----------------|-----------------------------------|---------------------------------------------------|
| Home Vi     | ew Doc Admin               | Staff Users Cours                 | es Timetable Te               | tacher Offers Stud   | ent Complian         | ce Comm    | inication Marketing Account | ta Reporta |                                                    |                |                                   | () Updates                                        |
|             |                            |                                   |                               |                      |                      |            |                             |            |                                                    |                |                                   |                                                   |
| 💻 Stude     | ent Profile Su             | mmary                             |                               |                      |                      |            | Profie SMS En               |            | Constant Result Defer Interve                      | enton Dary Upt | Payment Pic STD Card Act          | 🖉 📑 👸 🏭 🌾 🤗                                       |
| Student Pro | fie                        |                                   |                               |                      |                      |            |                             | s          | Student Course Offer Document Che                  | + Current Cou  | rse Weekly Timetable              |                                                   |
|             |                            | ID: 20180049<br>Nick Name: Sanket | 0                             |                      | Name: 5<br>Gender: N | anket Shre | stha                        |            |                                                    | A No current   | class timetable                   |                                                   |
|             |                            | Origin: Resident                  | Student                       |                      | Nationality: N       | lepalese   |                             |            |                                                    |                |                                   |                                                   |
|             | 0.                         | visa type: Australia              | n v mán                       |                      | - Jaspon wol 1       | 6.54       |                             |            | 1                                                  | + Current Cou  | rse Academic Summary              |                                                   |
| / me        | shed                       |                                   |                               |                      |                      |            |                             |            |                                                    | Logged In      | As RTOmanager Admin (admi         | tomgrusr)  🔒 Logout 🕴 🚭 Help 🛛 Sadmin 🔹           |
| RTOM        | INAGER                     |                                   |                               |                      |                      |            |                             |            |                                                    |                |                                   | () Updates                                        |
| Home Vi     | ew Doc Admin               | Staff Users Course                | es Timetable Te               | sacher Offers Stude  | ent Complianc        | e Comm     | nication Marketing Accounts | s Reports  |                                                    |                |                                   |                                                   |
| 💻 Docu      | iment Checkli              | ist of Sanket Shre                | estha                         |                      |                      |            |                             |            |                                                    | St             | aff will be able to change status | Profile Soutient Offer<br>Home Course Checklat    |
| Document C  | hecklist Offer: 1523       | / Document Type: All              | <ul> <li>/ Status:</li> </ul> | All                  | •                    |            |                             |            |                                                    |                | $\sim$                            |                                                   |
| Document    | Checklist<br>Document Name | Document Type/Stage               | Origin                        | Last Updated         | Compulsory           | Provided   | Comment                     |            | Last Checked By                                    |                |                                   | Status                                            |
|             | Crizenship                 | In_Application                    | Resident Student              |                      |                      |            | Uploaded By Agent           |            | <ul> <li>RTOmanager Admin(admin(admin))</li> </ul> | mrtomgrusr)    | Choose File No file chosen        | New Document Required                             |
|             | Enrolment Form             | In_Application                    | Resident Student              | 3/08/2018 9:47:33 AM |                      |            | Uploaded                    |            | RTOmanager Admin(admin)                            | mrtomgrusr)    | Choose File No file chosen        | Academic Check 🔹                                  |
|             | Photo ID                   | In_Application                    | Resident Student              | 3/08/2018 9:47:33 AM |                      |            | Uploaded By Agent           |            | RTOmanager Admin(admin)                            | nrtomgrusr)    | Choose File No file chosen        | Approved •                                        |
|             | Test                       | Offer                             | Resident Student              | 3/08/2018 9:47:33 AM |                      | 1          | Uploaded By Agent           |            | RTOmanager Admin(admin)                            | mrtomgrusr)    | Choose File No file chosen        | Document Uploaded                                 |
|             | Proof of Payment           | Post_Application                  | Resident Student              | 3/08/2018 9:47:33 AM | 2                    |            | Uploaded By Agent           |            | RTOmanager Admin(admin)                            | mrtomgrusr)    | Choose File No file chosen        | Approved                                          |
|             | Drivers Licence            | Post_Application                  | Resident Student              |                      |                      |            | Uploaded By Agent           |            | RTOmanager Admin(admin(admin))                     | mrtomgrusr)    | Choose File No file chosen        | Payment Check<br>Pending                          |
| Update Che  | cklist) (Download File     |                                   |                               | 1.00                 |                      |            |                             |            |                                                    |                |                                   | Valdation New Document Required Document Uploaded |
|             |                            | Staff wi                          | II be able to downlo          | ad files             |                      |            |                             |            |                                                    |                |                                   |                                                   |

Step 9: Viewing Document Checklist of Student in Agent Portal

- 1) Log into the Agent Portal.
- 2) Navigate to **Student > Student Profile**.
- 3) Click Upload/View Document Checklist Action Icon.

|                    | ed                           | /                                 |                            |                         |                                  |             |             | Logged in As Se | inket Shrestha (Training College)∣ ∦Logout ∣<br>∰Help |
|--------------------|------------------------------|-----------------------------------|----------------------------|-------------------------|----------------------------------|-------------|-------------|-----------------|-------------------------------------------------------|
| Home Profile       | Commission New Applie        | cation Student Documen            | ts Commission History      | Pay Advice Rep          | orts Requests                    |             |             |                 |                                                       |
|                    |                              |                                   |                            |                         |                                  |             |             |                 |                                                       |
| 💻 View Tra         | iining College Stude         | ent List                          |                            |                         |                                  |             |             |                 |                                                       |
| You can view st    | fudents under your managemen | at by using search criteria below | Then you can use the icons | to view further informa | tion about a particular student. |             |             |                 |                                                       |
| •                  |                              |                                   |                            |                         |                                  |             |             |                 |                                                       |
| Search By Stude    | ent ID 🗸                     | search                            |                            |                         |                                  |             |             | ~               |                                                       |
|                    |                              |                                   |                            |                         |                                  |             |             |                 | Subgitted By: Training College (agent1)               |
| Student Ltst By Ag | pent (2 record(s))           |                                   |                            |                         |                                  |             |             |                 |                                                       |
| Student ID         | Submitted By                 | First Name                        | Last Name                  | Offer ID                | Course                           | Start Date  | Finish Date | Status          | Action                                                |
| 20180049           | Undefined                    | Sanket                            | Shrestha                   | 1523                    | Certificate III in Aged Care     | 23 May 2018 | 22 Nov 2019 | Enrolled        | 2 💩 🔁 🖼 🖉                                             |
| 20180039           | Undefined                    | Negah                             | Rokni                      | 1512                    | Bachelor of Accounting           | 23 Jul 2018 | 18 Jul 2021 | Enrolled        | 2 🗄 🔁 🛋 👘                                             |

4) Agent can view the list of documents and their status and can upload and download documents.

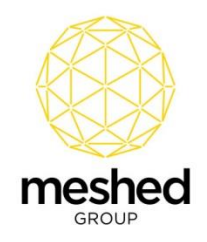

| RTOM        | shed<br>MAGER        |                      |                  |                      |            |          |                   |                                 |                          |                                  |
|-------------|----------------------|----------------------|------------------|----------------------|------------|----------|-------------------|---------------------------------|--------------------------|----------------------------------|
| Docu        | ment Checkli         | st of Sanket Shre    | stha             |                      |            |          |                   |                                 |                          | Profile Document Checklink Close |
| -Document C | hecklist Offer: 1523 | / Document Type: All | V Status: A      | u 😒                  |            |          |                   |                                 |                          | ~                                |
| Approved    | Document Name        | Document Type/Stage  | Origin           | Last Updated         | Compulsory | Provided | Comment           | Last Checked By                 | Upload                   | Status                           |
|             | Citizenship          | In_Application       | Resident Student |                      |            |          | Uploaded By Agent | RTOmanäger Admin(admitomgrusir) | Browse No file selected. | New Document Required            |
|             | Enrolment Form       | In_Application       | Resident Student | 3/08/2018 9:47:33 AM |            |          | Uploaded          | RTOmanager Admin(admitomgrusr)  | Browse No file selected  | Academic Check                   |
|             | Photo ID             | In_Application       | Resident Student | 3/08/2018 9:47:33 AM |            |          | Uploaded By Agent | RTOmanager Admin(admitomgrusr)  | Browse No file selected  | Approved                         |
|             | Inst                 | Offer                | Resident Student | 3/08/2018 9:47:33 AM |            |          | Uploaded By Agent | RTOmanager Admin(admitomgrusr)  | Browse No file selected. | Document Uploaded                |
|             | Proof of Payment     | Post_Application     | Resident Student | 3/08/2018 9:47:33 AM |            |          | Uploaded By Agent | RTOmanager Admin(admitomgrusr)  | Browse No file selected. | Document Uploaded                |
|             | Drivers Licence      | Post_Application     | Resident Student |                      |            |          | Uploaded By Agent | RTOmanager Admin(admitomgrusr)  | Browse No file selected. | New Document Required            |
| (Update Ch  | cklist) (Download Fi | 65                   |                  |                      |            |          |                   |                                 |                          |                                  |